## ★例:中野図書館にある資料を、中野図書館で借りる場合の手順★

## ①OPACのMy Library Login よりログインし、名前が表示された画面から希望の資料を検索します。

|                                                                                     | TURCHAC                                                                                                    | シに施設不した。                                                                          |
|-------------------------------------------------------------------------------------|----------------------------------------------------------------------------------------------------|-----------------------------------------------------------------------------------|
| 'OP   詳細検索   ブラウズ                                                                   | ジャーナルAtoZ   電子ジャーナル   データベース                                                                                                    | このボタンからログイン MyLlbrar                                                              |
|                                                                                     | クイックサーチ 検索語を入力してください                                                                                                    | Q. ▶ クイックサーチとは?                                                                   |
|                                                                                     |                                                                                                    |                                                                                   |
| Welcome!                                                                            | さん                                                                                                    | プロフィール変更                                                                          |
| Welcome!<br>もし さんでない<br>ログアウトする場合はこち                                                | さん<br>い場合はこちらから再ログイン トログイン<br>5らから トログアウト                                                                                                    | プロフィール変更                                                                          |
| Welcome!<br>もし さんでない<br>ログアウトする場合はこち<br>MyLibrary                                   | さん<br>い場合はこちらから再ログイン ▷ログイン<br>5らから ▶ログアウト                                                                                                    | プロフィール変更<br>▶ MyLibraryについて                                                       |
| Welcome!<br>もし さんでない<br>ログアウトする場合はこそ<br>MyLibrary<br>このペ・<br>MyLibr<br>ログアウ<br>があり: | さん<br>い場合はごちらから再ログイン № ログイン<br>55から № ログアウト<br>ージはあなた個人向けのページです。<br>aryでの操作が終了したら、画面上部の「ログアウト」ボタンを<br>ウトしないまま放置すると、あなたの個人情報が他人に漏れたり<br>ますのでご注意下さい。 | プロフィール変更<br>▷ MyLibraryについて<br>たクリックして必ずログアウトしてください。<br>O、あなたの名義で依頼などの操作をされてしまう恐れ |

## ②予約したい資料を検索し、予約ボタンをクリック

|      | ▶前の資料へ                                                      |                                 |  |
|------|-------------------------------------------------------------|---------------------------------|--|
|      | 印刷 ダウンロード Email 〇 簡易 ④ 詳細   💟 🗗 🧾                           | A CONTRACTOR OF                 |  |
| 項目名  | 内容                                                          | 世界の図書館                          |  |
| 誌ID  | 1100025619                                                  | A CONTRACTOR OF THE OWNER       |  |
| 雜/和洋 |                                                             |                                 |  |
| 名/著者 | 世界の図書館:美しい知の遺産 / ジェームズ・W.P.キャンベル著;ウィル・プラ<br>イス写真;野中邦子,高橋早苗訳 |                                 |  |
| DL   | [ISBN]9784309255552                                         |                                 |  |
| 版事項  | 東京:河出書房新社,2014.10                                           |                                 |  |
| 態    | 327p ; 32cm                                                 |                                 |  |
| の書名  | OR:The library : a world history                            |                                 |  |
| の書名  | VT:美しい知の遺産世界の図書館                                            |                                 |  |
| 51   | 日本語版監修; 桂英史                                                 |                                 |  |
| 53   | 文献について: p321-323                                            |                                 |  |
| 12   | 索引あり                                                        |                                 |  |
| 者情報  | Campbell, James W.P. <>                                     | 他のデータベースで見る                     |  |
| 者情報  | ▶ Pryce, Will <da15200036></da15200036>                     |                                 |  |
| 者情報  | ▶桂, 英史  カツラ エイシ <>                                          | NUL Search                      |  |
| 者情報  | ▶野中,邦子(1950-)  ノナカ,クコー・ア・ヘー・クラックラック                         | <ul> <li>CiNii Books</li> </ul> |  |
| 者情報  | ▶ 高橋, 早苗  タカハシ,サナエ <> 取り置きしたい図書館の                           | ▶ OCLC WorldCat                 |  |
| 類標目  |                                                             | ▶ Google                        |  |
| 類標目  | NDC9:010.2                                                  | Google Book Search              |  |
| 名    | ▶BSH:図書館-歴史  トショカン-レ                                        | Kinokuniya BookWeb              |  |
|      |                                                             | 2欄でない場合                         |  |
| ボタン  |                                                             |                                 |  |
|      | ▲·▽ △·▽ △·▽ △·▽ △·▽ △·▽                                     | ないことがあります。                      |  |
|      | ▶ 010.2/C 101908874 ▶ 中央 2F 第1書架                            | 該当する資料はありません                    |  |

## ③取り置き選択画の「受取希望図書館にある資料の取り置きをする(期間限定)」を選び、

受取所蔵図書館を選択の上、予約ボタンをクリック

| 予約をかける                                            | ▶ 予約について |
|---------------------------------------------------|----------|
| <ul> <li>         ・         ・         ・</li></ul> |          |
| 受取希望図書館: 分館を選択して下さい。<br>中央<br>中野                  | 予約       |
| 推奨ブラウザ   媒体アイコンについて   RSSについて                     |          |

④予約確認画面に移行します。内容に間違いがないかを確認して、実行ボタンをクリック

| 項目名     | 内容                                                       |
|---------|----------------------------------------------------------|
| 請求番号    | 010.2/C                                                  |
| 資料ID    | 200825107                                                |
| 所在      | 中野 2F 書架                                                 |
| 状態      |                                                          |
| 予約済件数   |                                                          |
| 返却予定    |                                                          |
| 受取希望図書館 | 中野                                                       |
| 予約方法    | 受取希望図書館にある資料の取り置きをする(期間限定)<br>※他館=資料の所在が受取希望図書館と異なっているちの |

⑤予約中画面になり、取り置きが確定しました。取り置き期間内に来館し、貸し出し手続をしてください。 検索を終了する場合は、忘れずにログアウトをしてください。

| ♀   詳細検索                              | ブラウズ   ジャーナルAtoZ   電                         | ほ子ジャーナル   データベース      |                   | MyLib    |
|---------------------------------------|----------------------------------------------|-----------------------|-------------------|----------|
|                                       | クイックサーチ                                      | 検索語を入力してください          | ● クイックサーチとは?      |          |
| Welcome!                              | さん                                           |                       |                   | プロフィール変態 |
| ▶ 詳細検索 → ▶<br>→ ▶ 図書 [詳細]<br>→ 予約・請求ツ | ─覧 [全て]世界の図書館<br>世界の図書館 : 美しい知の遺産 / ミ<br>'ール | ジェームズ・W.P.キャンベル著; ウィノ | レ・プライス写真;野中邦子,高橋早 |          |
| 予約完了                                  |                                              |                       |                   | ▶予約につい   |
|                                       | 資料は中野で予約保管と                                  | なりました。                |                   |          |
|                                       |                                              |                       |                   |          |

★中央図書館の資料を中央図書館受取で予約したい場合★

所在が「中央~」となっている資料を選択し、受取希望図書館の「中央」を選択してください。